# 转专业

## 使用手册

(学生)

2019-9-29

广州中山大学南方学院信息化建设中心

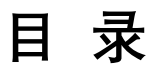

| 目        | 录  |         |      | <br>  |
|----------|----|---------|------|-------|
| 流利       | 锃  |         |      |       |
| <u> </u> | 转专 | ₩申请流程   |      |       |
|          | 1、 | 学生转专业申请 | (学生) | <br>4 |

流程

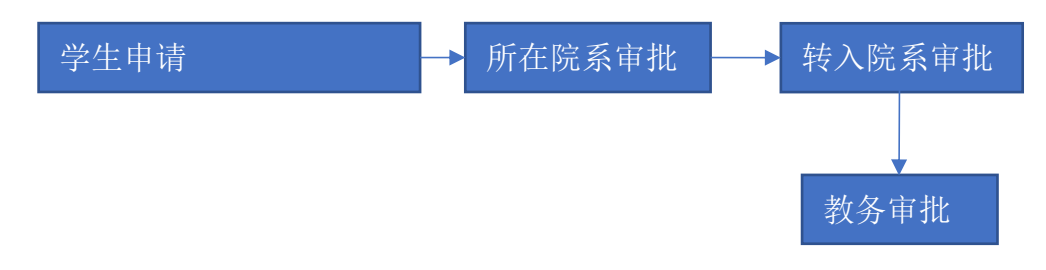

#### 流程说明:

- 1. 学生发起转专业申请;
- 2. 学生所在院系和转入院系分别做审批;
- 3. 最后教务进行审批。

### 一、 转专业申请流程

1、 学生转专业申请(学生)

#### 学生平台→【学生申请】→【学生申请】→【转专业申请】

| 制力      | · 林园,学生亚会 学生由语 | 受生申请 / 結右小中;                          | ±    |                                          |                     |                    |     | 182015014, | 金曉乐           | ≡  |
|---------|----------------|---------------------------------------|------|------------------------------------------|---------------------|--------------------|-----|------------|---------------|----|
| = 9,7   |                | ····································· | 13   |                                          |                     |                    |     | 电气与计算机     | 几工程学院 电气工程及其自 | 动化 |
| 学生申请    |                |                                       |      |                                          |                     |                    |     |            |               |    |
| ≫ 学生申请  |                |                                       |      | 转专业申请                                    | Ī                   |                    |     |            |               |    |
| ○ 课室申请  |                |                                       |      |                                          |                     |                    |     |            |               |    |
| ○ 加选课申请 |                |                                       |      |                                          |                     |                    |     |            |               | -  |
| ○学分互认   | 申请人            | 转入院系                                  |      | 转                                        | 入专业                 | 申请明                | 间   | 审批         | 状态操作          |    |
| ○ 辅修申请  |                |                                       |      |                                          |                     |                    |     |            |               |    |
| ○ 取消辅修  |                | 105 M                                 | 1    |                                          |                     |                    |     |            |               |    |
| ○缓考申请   |                | • 91022                               |      | 可进始去业제主                                  |                     |                    |     |            |               |    |
| ○重修重考报名 | 所在年级           | 院系                                    | Ę    | 500400 1100000 1100000000000000000000000 | 开始时间                | 结束时间               | 上限  | 余量         | 操作            |    |
| ○ 转专业申请 | 2018 电气与       | 计算机工程学院                               | 软件工程 | 20                                       | 19-08-03 17:11:37 2 | 019-08-31 17:11:37 | 200 | 198        | 选择该专业         |    |
|         |                |                                       |      |                                          |                     |                    |     |            |               |    |
|         |                |                                       |      |                                          |                     |                    |     |            |               |    |
|         |                |                                       |      |                                          |                     |                    |     |            |               |    |
|         |                |                                       |      |                                          |                     |                    |     |            |               |    |
|         |                |                                       |      |                                          |                     |                    |     |            |               |    |
|         |                |                                       |      |                                          |                     |                    |     |            |               |    |

学生进入此界面后,可以在可选转专业列表看到自己能选的转专业,根据自 己情况选择自己想申请的转专业,点击【选择该专业】按钮进入申请填写界面。

| 日<br>无<br>筛选 | 请单号    |    | 申请人  | 转入院系         |      |                       |                     |     |     |         |
|--------------|--------|----|------|--------------|------|-----------------------|---------------------|-----|-----|---------|
| 无<br>筛选      |        |    |      |              |      | 转入专业                  | 申请                  | 时间  |     | 审批状态 操作 |
| 筛选           |        |    |      |              |      |                       |                     |     |     |         |
|              |        |    |      |              |      |                       |                     |     |     |         |
| 专业名称         | K: 所有  |    |      | <b>—</b> 96. | 选    |                       |                     |     |     |         |
|              |        |    |      |              | 可选择  | 专专业列表                 |                     |     |     |         |
| 序号           | 学年     | 学期 | 所在年级 | 院系           | 专业   | 开始时间                  | 结束时间                | 上限  | 余量  | 操作      |
| 1            | 2019 1 | 2  | 018  | 电气与计算机工程学院   | 软件工程 | 2019-08-03 17:11:37 2 | 2019-08-31 17:11:37 | 200 | 198 | 选择该专业   |
|              |        |    |      |              |      |                       |                     |     |     |         |

联系电话,申请理由必填,个人声明必修勾选才可以点击【提交申请】进行 申请。

| 转入院系: |       |       | 电气与计算机工   | 相学院            |             | 转入专业:      | 软件工程                |                     |
|-------|-------|-------|-----------|----------------|-------------|------------|---------------------|---------------------|
| ľ     | 已选转专业 | lk    | NOX DIA   |                |             |            |                     |                     |
| 先     | 学年    | 学期    | 所在年级      | 院系             | 专业          | 上限人数       | 开始时间                | 结束时间                |
| 2     | 2019  | 1     | 2018      | 电气与计算机工程学院     | 软件工程        | 200        | 2019-08-03 17:11:37 | 2019-08-31 17:11:37 |
| • [   | 申请理由: |       |           |                |             |            |                     |                     |
|       | 申请理由  | 3     |           |                |             |            |                     |                     |
| C     |       | 木人已态。 | ンプ解究大小的人力 | 日本美计划 油银沿寨 举公4 | 冬赤西式 75 的弗+ | 云准 计印造结关小厅 | 可能延长太人百计划尝训修法在测     | 日 赶去业中法目经过本人植香老虎    |

提交申请成功后,可以在转专业申请列表看到自己刚提交的申请,审批状态 会随着流程审批变化,学生可以看到当前申请单状态。点击【查看详情】可以看 具体审批详情。

| 转专业目   | 申请列表         |       |       |            |      |       | 1 115               |                 |                            |     |         |      |  |  |
|--------|--------------|-------|-------|------------|------|-------|---------------------|-----------------|----------------------------|-----|---------|------|--|--|
| 14 4   | and they are |       |       |            |      |       |                     |                 |                            |     |         | _    |  |  |
| - F    | 申请单号  申请人    |       | 申请人   | 转入院系       |      |       | 转入专业                | ŧ               | 请时间                        |     | 审批状态 操作 |      |  |  |
| ZZYSQ2 | 2019080      | 90013 | 蓝浩文 日 | 电气与计算机工程学院 |      | 软件工程  |                     | 2019-0          | 2019-08-09 10:06:09 所在院系审核 |     |         | 查看详情 |  |  |
| 筛选     |              |       |       |            |      |       |                     |                 |                            |     |         |      |  |  |
| 专业名称   | 尔: 所         | 有     |       | <b>,</b>   | ± )  |       |                     |                 |                            |     |         |      |  |  |
|        |              |       |       |            |      | 可选转专业 | 列表                  |                 |                            |     |         |      |  |  |
| 序号     | 学年           | 学期    | 所在年级  | 院系         |      | 专业    | 开始时间                | 结束时间            | 上限                         | 余量  |         | 操作   |  |  |
| 1      | 2019         | 1     | 2018  | 电气与计算机工程学院 | 软件工程 |       | 2019-08-03 17:11:37 | 2019-08-31 17:1 | :37 200                    | 197 | 选       | 择该专业 |  |  |
|        |              |       |       |            |      |       |                     |                 |                            |     |         |      |  |  |

申请单详情可以看到申请单的具体信息,如果有审批信息也会显示出来,如 果该申请单还未走完最后流程是可以撤销的。如果学生确定要撤销申请,点击【撤 销】按钮即可,撤销后该申请单流程结束,该学生可以提交新的转专业申请。

|                | tŧ <b>ŧ</b>                                  | 由语自 | <b>≜∙77</b> ∨\$ | 0201908090013       |                    |                                     |                |             |                     |    |  |
|----------------|----------------------------------------------|-----|-----------------|---------------------|--------------------|-------------------------------------|----------------|-------------|---------------------|----|--|
|                | +4 47 TL                                     | тюз | =.2213          | Q201500050015       |                    | ,                                   |                |             |                     |    |  |
| 转专业申请          | 申请人                                          |     |                 | 蓝浩文                 | 联系电话               | 联系电话                                |                | 15099953517 |                     |    |  |
| 申证             | 转入院系   申请时间   申请理由                           |     |                 | 电气与计算机工程学院          | 转入专业               | 转入专业     软件工程       审批状态     所在院系审师 |                |             | 操作                  |    |  |
| ZZYSQ201<br>筛选 |                                              |     |                 | 2019-08-09 10:06:09 | 审批状态               |                                     |                | 审核          | 自非简                 |    |  |
| 专业名称:          |                                              |     |                 | 我想敲代码,互联网IT才是我      | 我想驗代码,互联网IT才是我的真爱! |                                     |                |             |                     |    |  |
| 序号             |                                              |     |                 |                     |                    |                                     |                |             |                     | 11 |  |
| 1 2            | 已选转专                                         | ≜ar |                 |                     |                    |                                     |                |             |                     | 12 |  |
|                | 学年     学期     所在年级       2019     1     2018 |     | 学期 所在年级 院系      |                     | 专业                 | 上限人数                                | 开始时间           |             | 结束时间                | -  |  |
|                |                                              |     | 2018            | 电气与计算机工程学院          | 软件工程               | 200                                 | 200 2019-08-03 |             | 2019-08-31 17:11:37 |    |  |